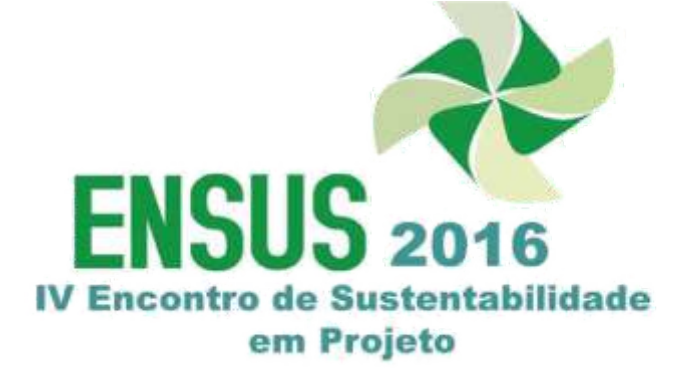

#### EASYCHAIR INSTRUÇÕES PARA AUTORES

A plataforma easychair dá aos autores um controle completo da subhoideão arregar o Permite a submeter o artigo e verificar o estado da submissão.

O processo de submissão é constituído por:

1) Submissão do artigo (fazer upload do artigo em PDF e copiar o resumo do artigo no campo abstract também)

2) Submissão final do artigo.

Em cada fase a comissão científica irá rever o artigo e notificará os autores do resultado. Não terá submissão prévia de resumos. A submissão será do artigo completo.

Este guia destina-se a apoiar os autores durante o processo de submissão. E é dividido em três partes:

- 1. Configurar uma conta
  2. Submissão de Artigos
  3. Submissão final dos Artigos

Qualquer dúvida não solucionada com este tutorial, por favor, contate-nos através de e-mail ou de nossa página no facebook.

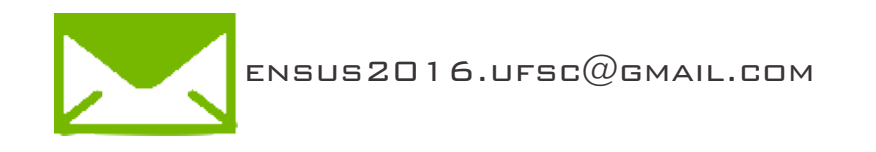

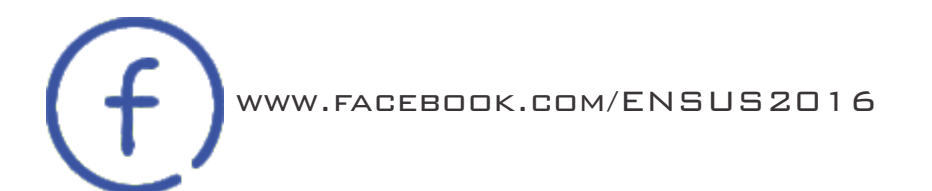

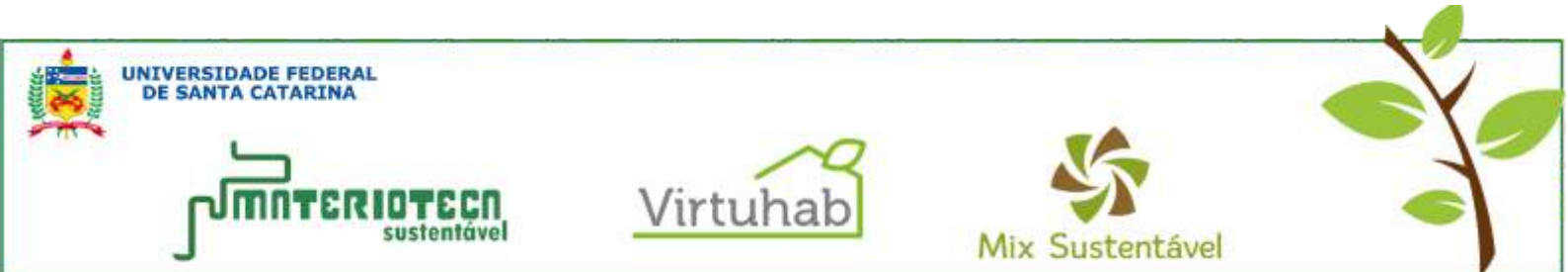

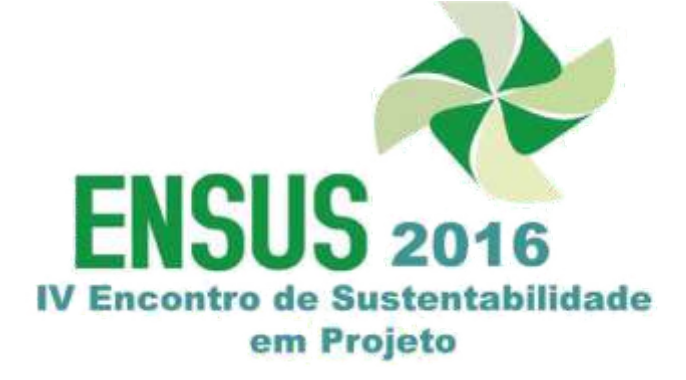

# I. CONFIGURAR UMA CONTA COMO UM AUTOR

Primeiro passo acessar o link na página do ensus

http://ensus2016.paginas.ufsc.br/submissao-de-trabalhos/submissao-de-artigos

| UNIVERSIDADE FEDERAL<br>DE SANTA CATARINA                                                                                                    |            |
|----------------------------------------------------------------------------------------------------|------------|
| fankendeler prinseren statute andersteler generation get                                                                                                    |            |
| An international sectors and insectors from the sector                                                                                                    |            |
| IV Encontro de Sustentabilidade em Projeto – ENSUS                                                                                                    |            |
| and the second of the second of the second o                 |            |
| n familie de artigen                                                                                                    | inter ()   |
| The second second secon                 |            |
| Nan San dan agamanan Tantana 270                                                                                                    |            |
| Figue atento às clatas:<br>(MONORI en la clatas):<br>en l'Alerta su de la clatas en entre<br>en la clata de la clatas en la clatas<br>(1998): esta de la clatas entre entre entre entre la clata de la clata de la composition de la clatas<br>entre de la clatas de la clatas entre entre entre entre entre la clata de la clatas de la clatas<br>entre de la clatas de la clatas entre entre entre entre entre de la clata de la clatas de la clatas<br>entre de la clatas de la clatas de la clatas entre entre entre entre de la clatas de la clatas de la clatas<br>entre de la clatas de la clatas de la cl |            |
|                                                                                                    | <b>D</b> = |

2. Ao clicar no link será direcionado para o EASYCHAIR.

https://easychair.org/conferences/?conf=ensus2016

| Log in to EasyChair for Ensus 2016<br>EncyChair does cooled for user authoritication. To use EacyChair, you should allow your browser to save cookies from<br>encychair arg. | * |
|----------------------------------------------------------------------------------------------------|---|
| Unier rutmis:<br>Desimitation<br>Log In<br>Fraged your passimond? <u>Sick here</u><br>Presidents to be for Sick here                                                         |   |
|                                                                                                    |   |
|                                                                                                    |   |

**5.** Clique em **CREATE AN ACCOUNT** e faça seu cadastro completo.

ATENÇÃO: Se você já submeteu algum artigo pelo EASYCHAIR em outros congressos insira seu nome de usuário e sua senha.

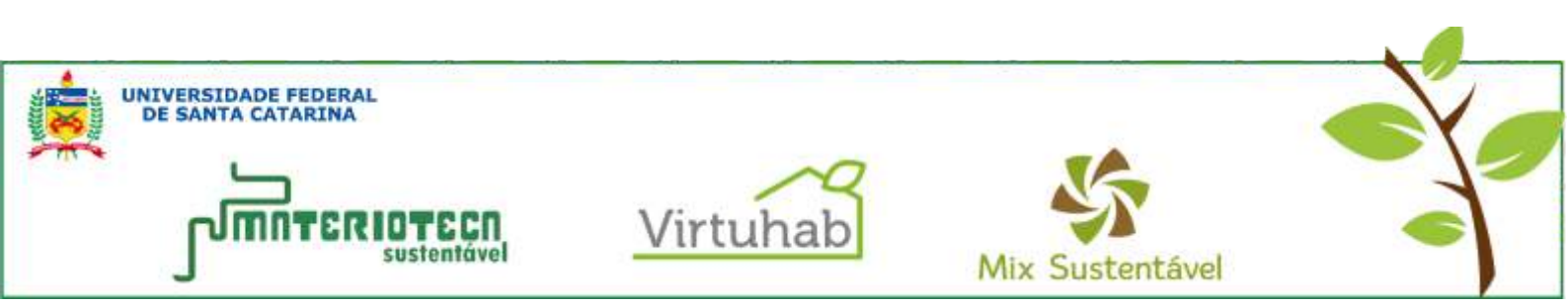

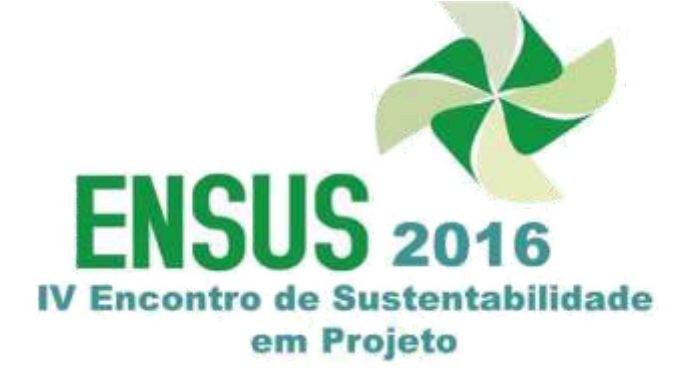

Y. Você será direcionado para uma página onde deverá preencher a caixa de texto com os números que aparecem na imagem.

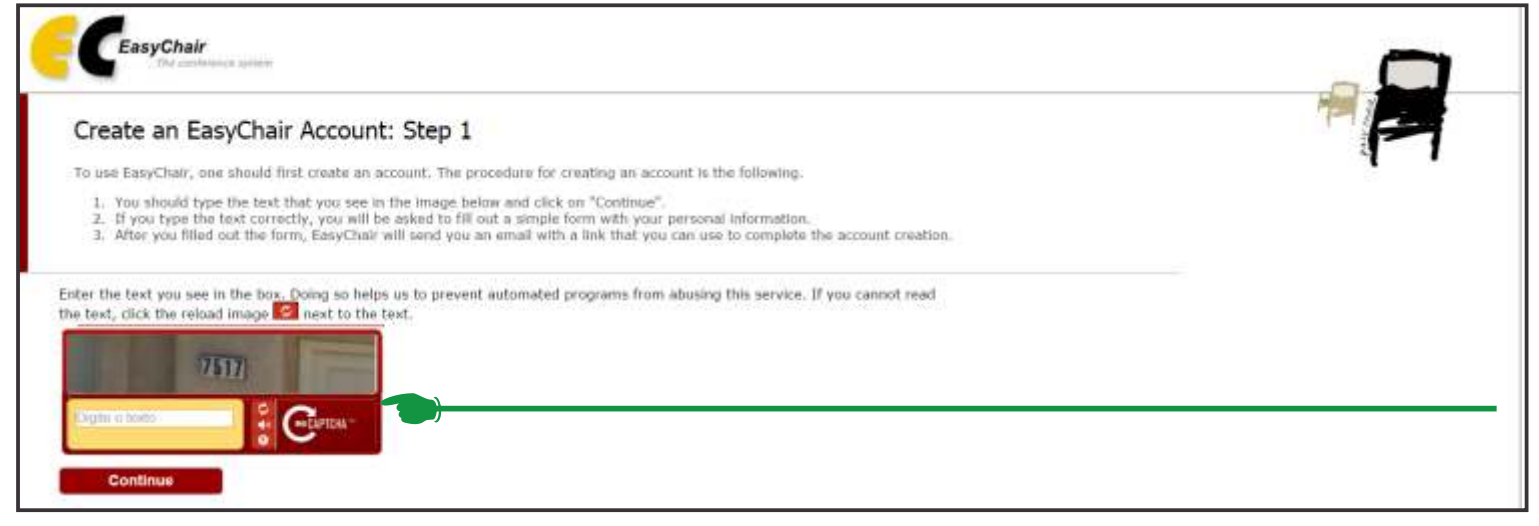

Após siga as instruções para preencher o formulário e clique em continuar.

| Signing up for EasyChair: Ste                                                                          | p 2                                                                                                    |
|----------------------------------------------------------------------------------------------------|----------------------------------------------------------------------------------------------------|
| Please fill out the following form. The required<br>Note that the most common reason for fail          | fields are marked by (*)<br>ng to sign up is an incorrect email address so please type your email address correctly.                                  |
| First name <sup>*</sup> (*):                                                                           |                                                                                                    |
| Last name (*):                                                                                         |                                                                                                    |
| Email (*):                                                                                             |                                                                                                    |
| Continue                                                                                               |                                                                                                    |
| Note: leave first name blank if you do not ha<br>You may also be interested about <u>our policy fo</u> | ve one. If you are not sure how to divide your name into the first and last name, read the Help article about names,<br>r using personal information. |

S. Após o registro você receberá um e-mail de confirmação (no e-mail que você cadastrou). Clique no link do e-mail para continuar o processo de registro.

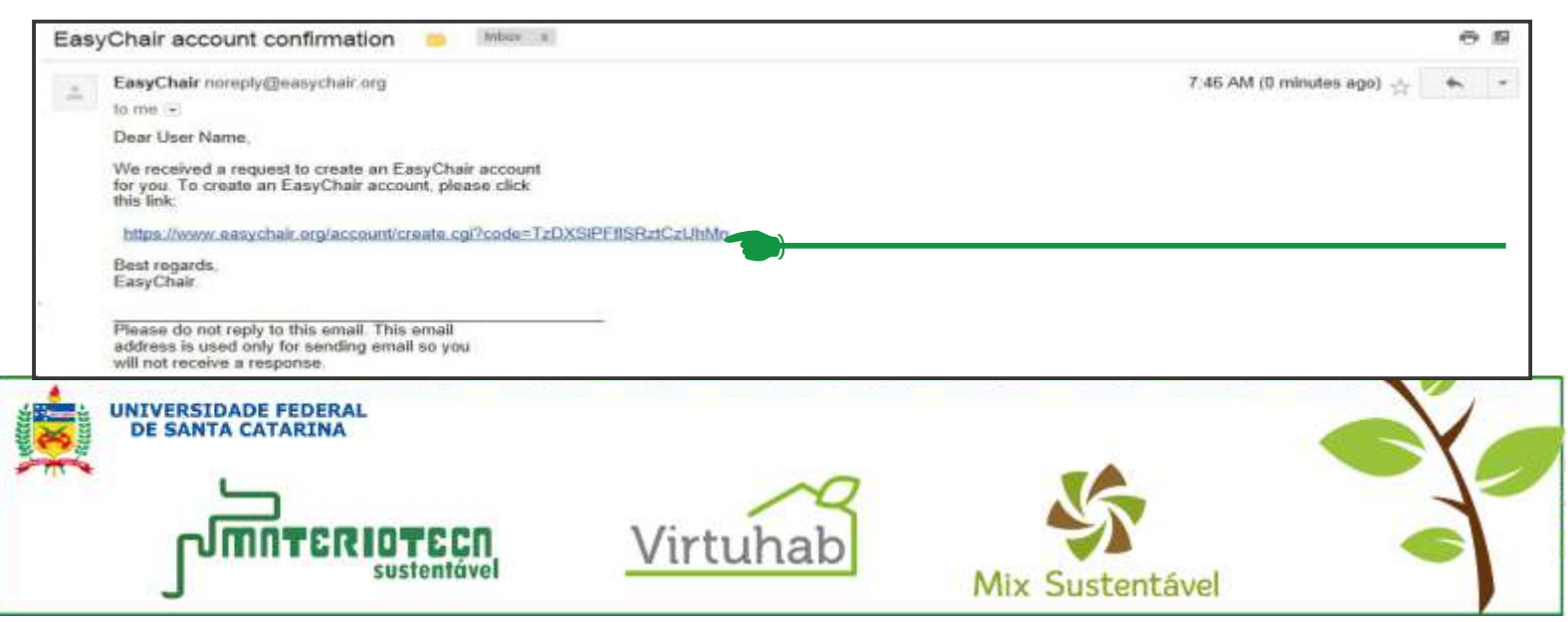

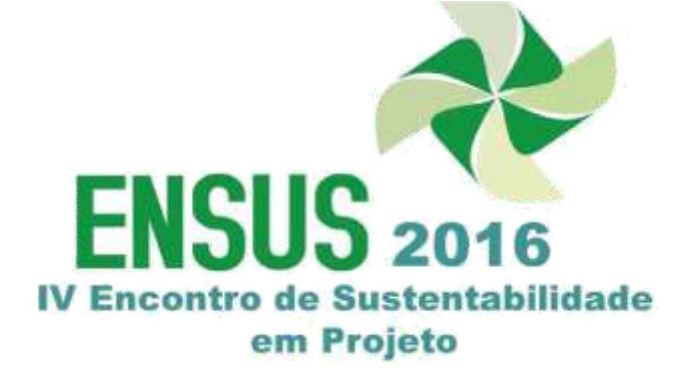

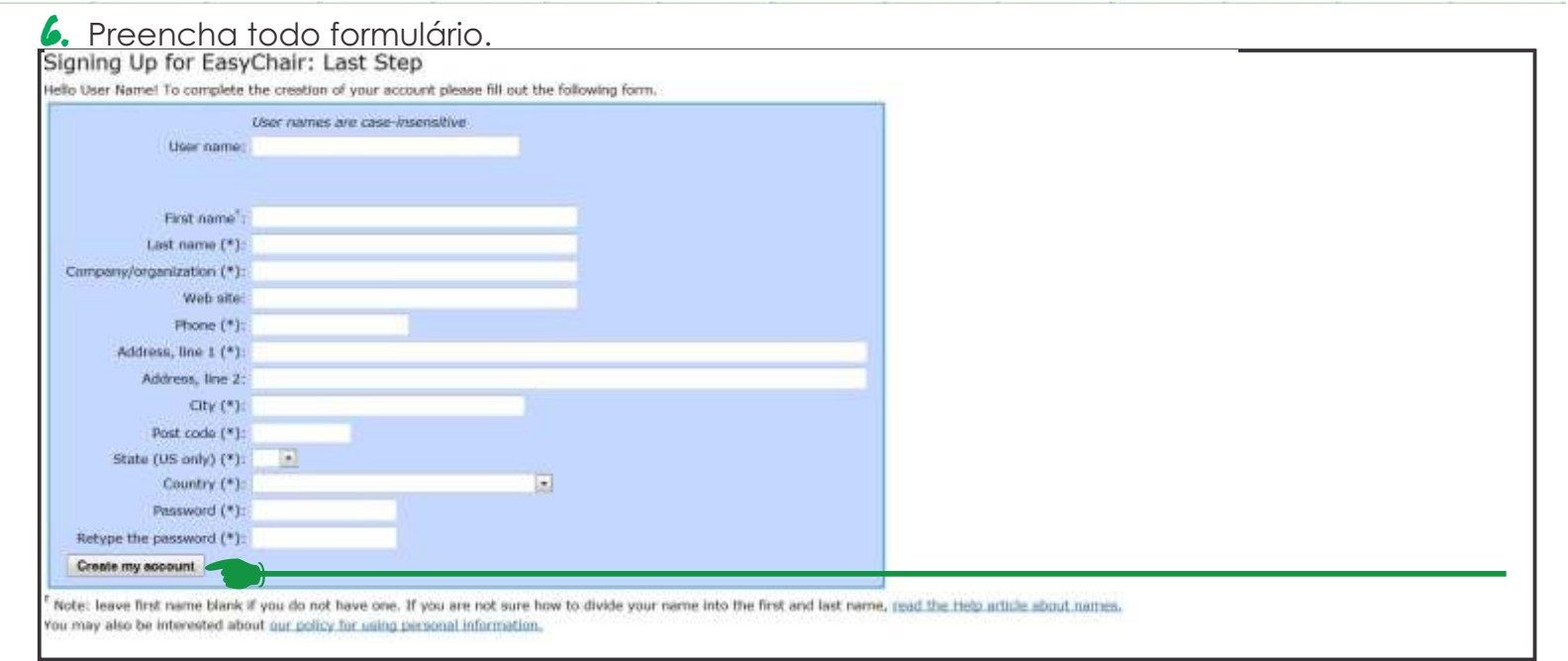

Quando acabar o preenchimento clique em CRIATE MY ACCOUNT

🔁 Clique no link para ser direcionado a página do ENSUS.cionado a página do ENSUS.

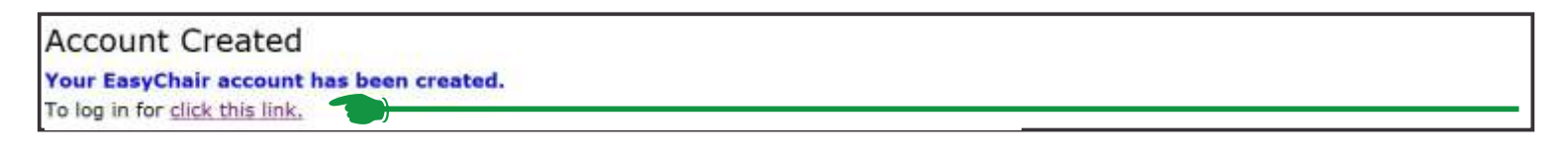

8. Você vai acessar esta página onde deverá clicar em NEW SUBMISSION

| Ensus 2016 (author)              |  | Hele Log.ov |
|----------------------------------|--|-------------|
| New Submanian Courses            |  |             |
| Role Change                      |  |             |
| You are now logged in as author. |  |             |
|                                  |  |             |
|                                  |  |             |
|                                  |  |             |
|                                  |  |             |
|                                  |  |             |

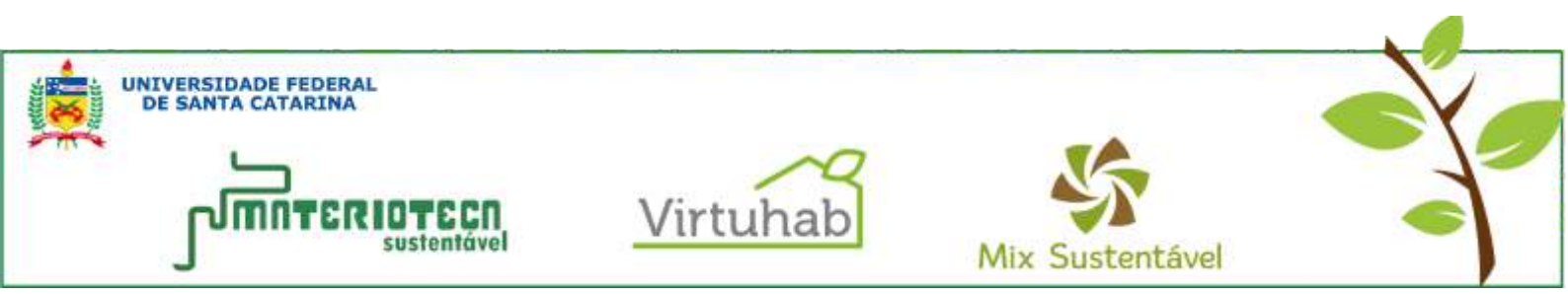

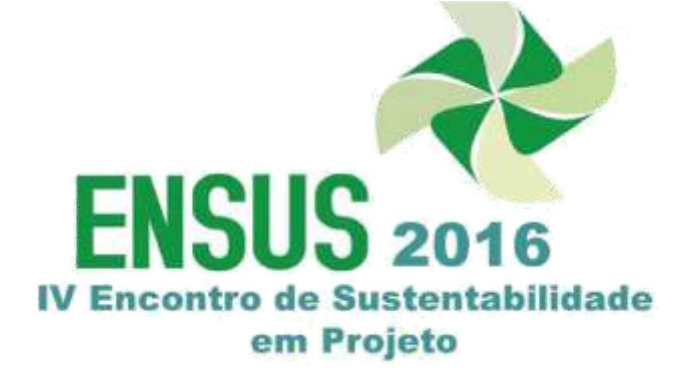

#### **?.** Preencha todo formulário.

| C Ensus 2015 (author)                                                                                                    |                                                                                                    |
|----------------------------------------------------------------------------------------------------|----------------------------------------------------------------------------------------------------|
| New Subsection Dates 2018 Energine                                                                                                    | 병원은 가장 수가가 되지 못 지금 방법은 여러 수가가 가지 않는 것이 가지 않는 것이다.                                                                                                    |
| New Submission for Ensus 2016                                                                                                    |                                                                                                    |
| Follow the instructions, dop by dxp, and then use the "Submit" button at the battom of the form. The rea<br>(1).                                                                                                    | samd fields are marked by                                                                                                    |
| More information about submation to Braus 2016 can be trund on <u>Braus 2016 (set) stra</u>                                                                                                    |                                                                                                    |
| Address for Correspondence                                                                                                    |                                                                                                    |
| Address, Brit 1 (*). Campius Helior Jose Baval Fertene Line + C1C - Departments de Arculetine - Lab<br>Address, Brit 2:                                                                                                    |                                                                                                    |
| City (*): Eveneraria<br>Pat code (*): 3rt142-titt                                                                                                    | ENDEREÇO FARA CORRESPONDENCIA                                                                                                    |
| Construction (*)                                                                                                    |                                                                                                    |
| Author Information                                                                                                    |                                                                                                    |
| For each of the authors please fill out the form below. Some items on the form are explained here:<br>• Email address will only be used for communication with the authors. It will not appear in public Web pa                | ges of this conference. The email address can be control for authors who are not corresponding. These authors will also have no access to the submission page. |
| <ul> <li>Web site can be used on the contenence Web pages, for example, for making the program. It should be a<br/>fact author marked as a corresponding author will measure even mesopes from the system about the</li> </ul> | a Web site of the author, not the Web site of her or his organization.<br>Is submission, There must be at least one corresponding author.                      |
| Author 1 (due here to act operate) (give here to act or according<br>from early (11)                                                                                                    | PREENCHA OS DADOS DOS AUTORES                                                                                                    |
| Last nove (*)                                                                                                    |                                                                                                    |
| Country (*)                                                                                                    |                                                                                                    |
| Valuate:                                                                                                    | PARA INSERIR SEUS DADOS DO CADASTRO                                                                                                    |
| Correligionaling autory:                                                                                                    |                                                                                                    |
| Author 2 (dick from to add ecurated) (dick from to add an appointed)<br>from name? (*))                                                                                                    |                                                                                                    |
| Last same (*)                                                                                                    |                                                                                                    |
| Country (*):                                                                                                    |                                                                                                    |
| Organization (*).<br>Web atm                                                                                                    |                                                                                                    |
| Corresponding author:                                                                                                    |                                                                                                    |
| Author 3 (disk here to got example) (disk here to got an associate)                                                                                                    |                                                                                                    |
| Last norm (*):                                                                                                    |                                                                                                    |
| Small (*) Clustry (*)                                                                                                    |                                                                                                    |
| Cligatization (*),<br>Vein ute:                                                                                                    |                                                                                                    |
| Corresponding author:                                                                                                    |                                                                                                    |
| Cick here to add more authors <sup>1</sup> Note: leave first name blank if there <sup>2</sup> not name. If you are not sure how to divide a name into the first.                                                               |                                                                                                    |
| Title and Abstract                                                                                                    | OLIQUE AQUI                                                                                                    |
| The title and the abstract should be entered as given text, they about not sortain HTML elements.                                                                                                    |                                                                                                    |
| 785e (*):                                                                                                    |                                                                                                    |
| The atstract should not existed 250 words                                                                                                    |                                                                                                    |
|                                                                                                    |                                                                                                    |
|                                                                                                    | COLOQUE O TÍTULO E O RESUMO DO                                                                                                    |
| Advent (*)                                                                                                    | ARTIGO NO LOCAL INDICADO                                                                                                    |
|                                                                                                    |                                                                                                    |
|                                                                                                    |                                                                                                    |
|                                                                                                    |                                                                                                    |
|                                                                                                    |                                                                                                    |

# CONTINUA NA PRÓXIMA PÁGINA

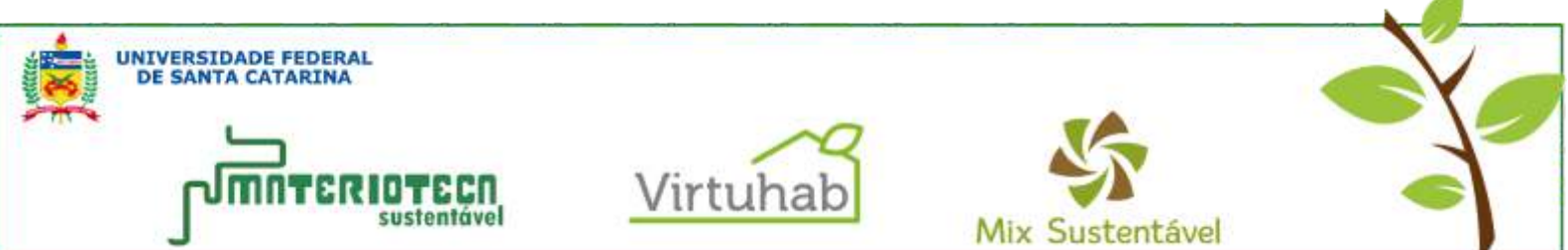

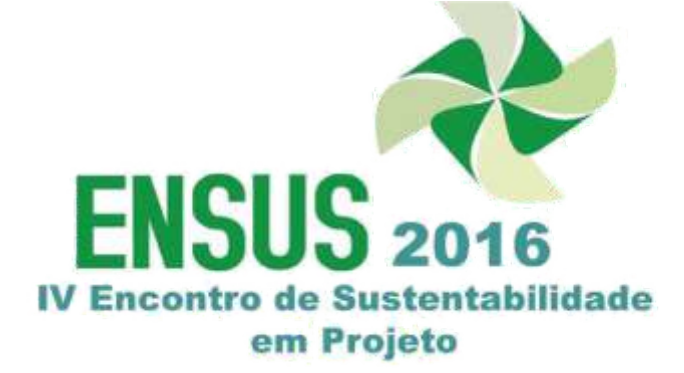

sustentável

# www.ensus2016.paginas.ufsc.br https://www.facebook.com/ENSUS2016

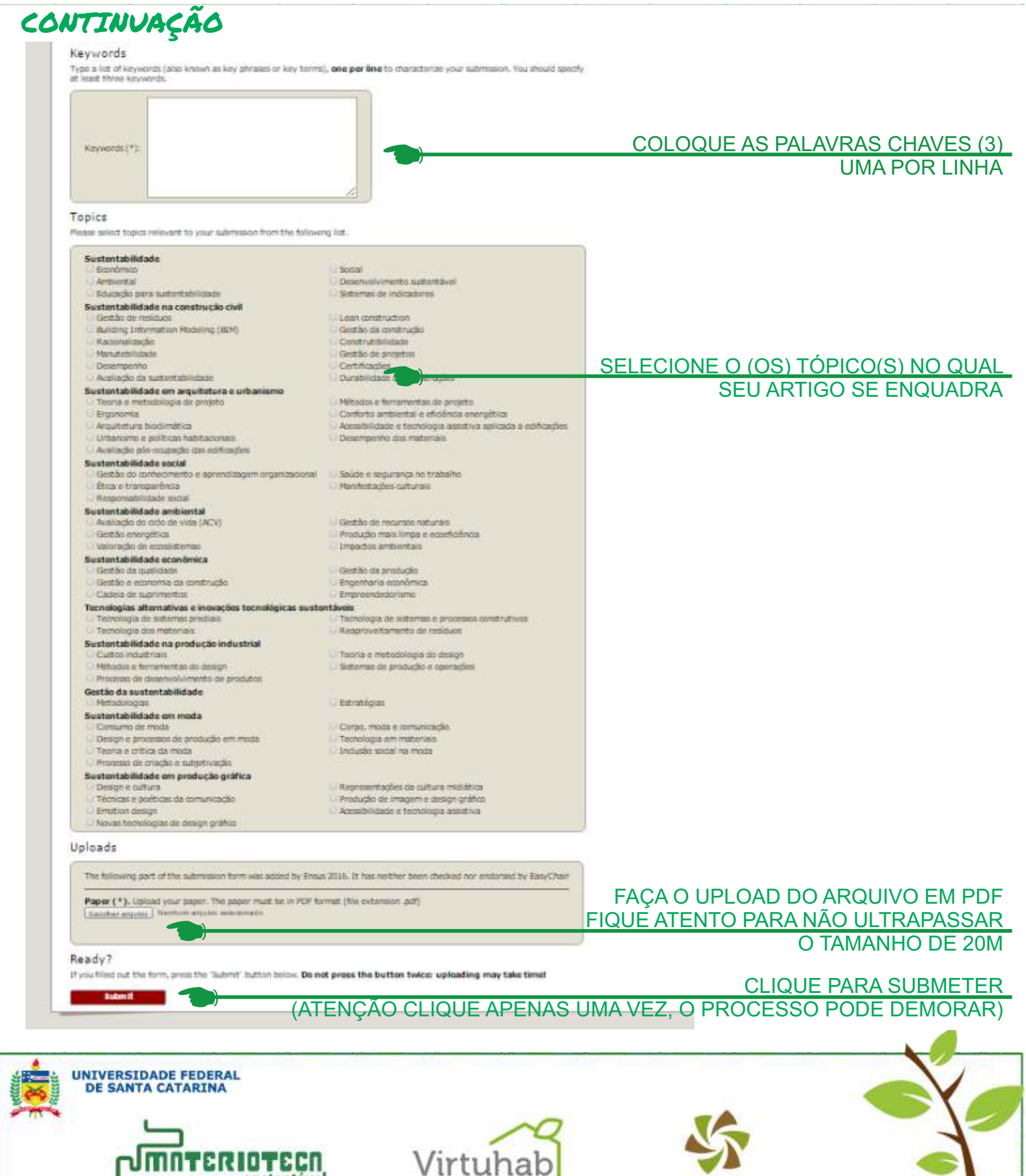

Mix Sustentável

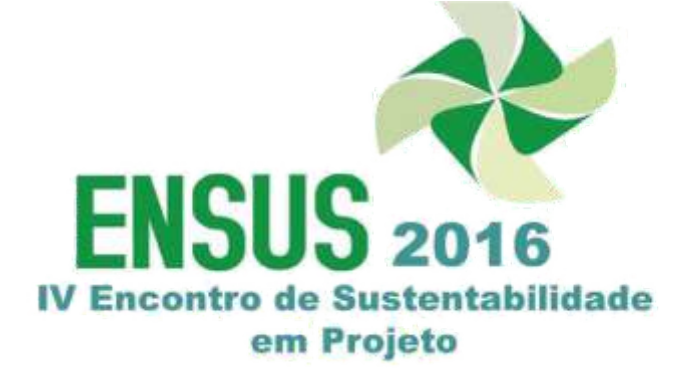

10. Após o envio você irá ser direcionado para esta página onde poderá visualizar os dados da submissão.

| C Ensu                                          | us 2016-demo (author)                                                                                                    |                                                                                                    | web tog out                                                                                                    |  |  |
|-------------------------------------------------|----------------------------------------------------------------------------------------------------|----------------------------------------------------------------------------------------------------|----------------------------------------------------------------------------------------------------|--|--|
| n Sabnuaian                                     | 1 Hy Submissions Emais 2026 Support EadyClieff                                                                                                    | 그 다섯 월 것 같은 것을 걸린 것 같은                                                                                                    |                                                                                                    |  |  |
| Ensus<br>If you wan<br>for all gas<br>about the | 2016-demo Submission 4<br>In to change any information about your paper or withdraw n, use links in the upper right corner.<br>extinue related to processing your submission you should contact the conference organizers. <u>Club hy</u><br>conference.                                                                                                    | ing to get information                                                                                                    | Uzedate information<br>Uzdate autora<br>undere film<br>sültikitase                                                                                                    |  |  |
| the submiss                                     | ion has been saved!                                                                                                    |                                                                                                    |                                                                                                    |  |  |
|                                                 |                                                                                                    | Paper 4                                                                                                    | TTU                                                                                                    |  |  |
| Title:                                          | Lorem ipsum                                                                                                    |                                                                                                    | TIOL                                                                                                    |  |  |
| Submission                                      | <b>2</b>                                                                                                    |                                                                                                    |                                                                                                    |  |  |
| Author                                          | korem (psum)<br>deler                                                                                                    |                                                                                                    | PALAVRAS CHAVE                                                                                                    |  |  |
| keywords:                                       | stanet                                                                                                    |                                                                                                    |                                                                                                    |  |  |
| ториы                                           | ai ambiental, economico                                                                                                    |                                                                                                    |                                                                                                    |  |  |
| Abstract:                                       | Lorem ipsum dolor sit annet, consectetur adaissong elit. Aentean a opum sed juizo feoglat commod<br>lactus id porus poiusre solitotudin. Aliquam lacreat, tortor sit dignisam commodo, mi siti mterdum<br>tacti socionqui nel litora torquent per consolia nostra, per inceptos himeraeos. Proin venenalis aliqu<br>Sed quam velit, fermentum nec dapibus et, rutrum vitae oro. Nunc cursus erat eros, pulvinar lobor<br>egostas, volit libor maleisanda oro, sed sagittis erom justo aliquiet dui. Etiarri a loo tincidure, com<br>suctor laoreet magna eu condimentum. Aliquam eu nunc at enim volputate labendum esc a dui. V<br>Nuña sed neque et eros pharetra finitus. Proin tellus purus, commodo ot mi sed, vanus pharetra n<br>fougiat interdem, interdum et malissada fames ac ante insun prima in fauchus. Mauns venenati<br>uma st amet arou gravide suscipit in eget turpis. Nam pelientesque nec ipum a convalis. Nuña co | Io. Morth maurs nist, softicitudin et nisi vei, efficituri lacinia lorem. Nam solicitudin con sem, in maximus dolor ipsum il lacus. Carabitar luctus erat nec lactus elementum fir at nis, vitae gravida pusto viverra id. Sed coordimentum eros sit amet luctus semper, tris mauris gravida et, Praesent diam acou, scelerisque at nisi a, fringita hendrerit ma alla neque ac, interdum portes. Donac fringita im qua nui bibortis, vel commodo met lestibulum ante lipsum portes in fauctious originations et ultrices poseres inbita Carae; i isi, Carabitar vel lacus tortor, Praesent lectus forem, fingita at amet postere inbita Carae; i e justo at nuoc velocita, egot molester unar fautos. Etiam ultamoceper turpia lacus, e ingus carsos vellt, nec placerat erat condimentum a. Suspendose facilias pellenterego. | emodo purus at finibus, Praesent, hattis<br>ingilia, Vestibulum val justo dus ruais apta<br>Mauris portitore aliquam lobortis.<br>agno: Sed egestas, diam nec vul irate<br>tus bilendum, Husee as nutrum film. Abguar<br>Mauris aliquam nulla dui,<br>ngue et ipsum, Nullam eget na ipsum<br>egot consequita augue sitincium quis. Sed no<br>ue turpis, vel segittis ligula. |  |  |
| Time:                                           | Oct 06, 13:52 GMT                                                                                                    |                                                                                                    |                                                                                                    |  |  |
| Address:                                        | ENDEREÇO TESTE<br>CIDADE TESTE, DODODO<br>Brazil                                                                                                    |                                                                                                    | ENDEREÇ                                                                                                    |  |  |
|                                                 | Authors                                                                                                    |                                                                                                    |                                                                                                    |  |  |
| first name . 1                                  | last name email country organization. Web site corresponding?                                                                                                    | DADUS E E-IVIAIL DE CORRESPONDE                                                                                                    | ENCIA CALASTRADO                                                                                                    |  |  |
| Autor 11                                        | Autor ofqv61@demo.easydhair.org Brazil teste 🖌                                                                                                    |                                                                                                    |                                                                                                    |  |  |
|                                                 |                                                                                                    |                                                                                                    |                                                                                                    |  |  |

*II.* Você pode alterar os dados da submissão clicando nos itens:

Update information (atualizar informações): Selecione o item e atualize a informação correta, em seguida clique em «**alterar informações**» para salvar as informações.

Update authors (atualizar informações do autor): selecione as informações para corrigir e clique em salvar. Você pode adicionar ou remover autores (clicando no X) e reordena-los.

Update File (atualizar arquivo): Você pode mudar o arquivo submetido e enviar a nova versão (fique atento para realizar estas alterações somente em uma vez).

No final do processo você receberá uma confirmação por e-mail para o e-mail cadastrado.

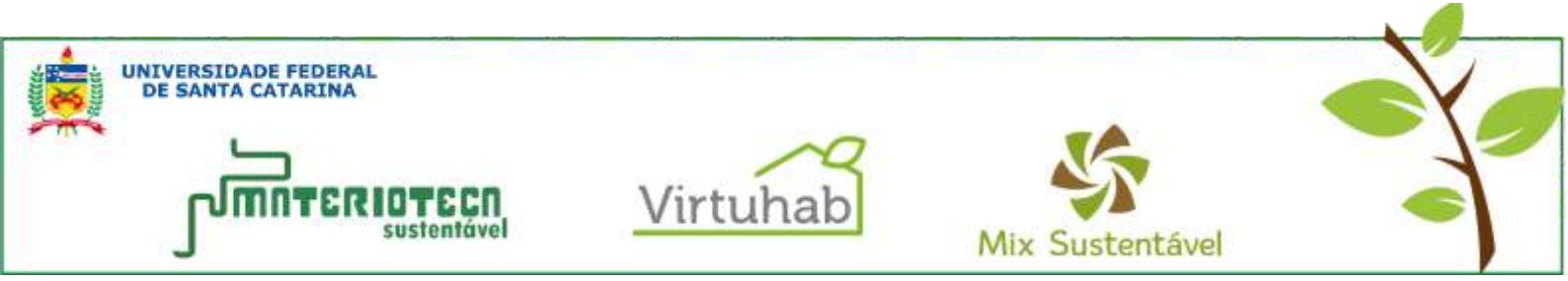

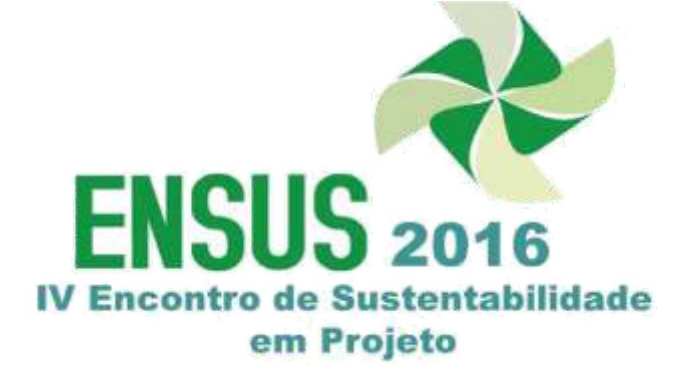

**12.** Quando o processo de revisão for concluído você receberá notificação de avaliação com parecer via e-mail. Você pode verificar os comentários clicando em **«my submissions»** contudo só estará disponível depois que as avaliações forem realizadas.

|                                                                                                    | /CCE Su                                                                                                    | bmission 28                                                                                                    |                    |                    |             |          |                                                                                                    | Update information<br>Update authors |
|----------------------------------------------------------------------------------------------------|----------------------------------------------------------------------------------------------------|----------------------------------------------------------------------------------------------------|--------------------|--------------------|-------------|----------|----------------------------------------------------------------------------------------------------|--------------------------------------|
| ********                                                                                                    | *********                                                                                                    | **                                                                                                    |                    | the second section | in the same |          |                                                                                                    | Submit a new version                 |
| you want t                                                                                                    | o change ar                                                                                                    | can be found at the botto                                                                                      | ir paper or withdr | aw it, use links   | in the uppe | r ngnt d | corner.                                                                                                    | Withdraw                             |
| ********                                                                                                    | *******                                                                                                    | ean de loand at the ootto                                                                                      | in or cars page.   |                    |             |          |                                                                                                    |                                      |
|                                                                                                    | Paper                                                                                                    | 28                                                                                                    |                    |                    |             |          |                                                                                                    |                                      |
| Title:                                                                                                    | Title_Full                                                                                                    | Paper                                                                                                    |                    |                    |             |          |                                                                                                    |                                      |
| Paper:                                                                                                    | Word docu                                                                                                    | ment                                                                                                    |                    |                    |             |          |                                                                                                    |                                      |
| Track:                                                                                                    | Resilience                                                                                                    | & Smart Structures                                                                                             |                    |                    |             |          |                                                                                                    |                                      |
|                                                                                                    | Keyword 1                                                                                                    |                                                                                                    |                    |                    |             |          |                                                                                                    |                                      |
| Keywords:                                                                                                    | Keyword 2                                                                                                    |                                                                                                    |                    |                    |             |          |                                                                                                    |                                      |
| 11                                                                                                    | Keyword 3                                                                                                    |                                                                                                    |                    |                    |             |          |                                                                                                    |                                      |
| Abstract:                                                                                                    | Abstract                                                                                                    | 10 515                                                                                                    |                    |                    |             |          |                                                                                                    |                                      |
| lime:                                                                                                    | Aug 30, 01                                                                                                    | .:18 GMT                                                                                                    |                    |                    |             |          |                                                                                                    |                                      |
|                                                                                                    |                                                                                                    | Auti                                                                                                    | nors               |                    |             |          |                                                                                                    |                                      |
| first name                                                                                                    | last name                                                                                                    | email                                                                                                    | country            | organization       | Web site    | corr     |                                                                                                    |                                      |
| Jser                                                                                                    | Name                                                                                                    | 2013lwcce5@gmail.com                                                                                           | United States      | a                  |             | ~        |                                                                                                    |                                      |
| eviews                                                                                                    |                                                                                                    |                                                                                                    |                    |                    |             |          |                                                                                                    |                                      |
|                                                                                                    |                                                                                                    |                                                                                                    | Paview             | * Inunneraday      |             |          | 1                                                                                                    |                                      |
|                                                                                                    |                                                                                                    |                                                                                                    | TAC TIC TE         | T (enhergeder      | t by anoth  | ar revie |                                                                                                    |                                      |
| Overall ratin                                                                                                    | ng:                                                                                                    |                                                                                                    | incrient.          | T (anheisener      | t by anothe | er revie | 4 (Good)                                                                                                    |                                      |
| Overall ratir<br>televance ti                                                                                                    | ng:<br>o the track                                                                                                    |                                                                                                    | Netient            | 1 (superseuer      | i by anoth  | er revie | 4 (Good)<br>4 (good)                                                                                                    |                                      |
| Overall ratin<br>televance to<br>Tear motivo                                                                                                    | ng:<br>o the track<br>ation to the a                                                                                                    | iddressed problem                                                                                              | ACT:               | T (anherseder      | by anoth    | ar revie | 4 (Good)<br>4 (good)<br>5 (very good)                                                                                                    |                                      |
| Overall ratin<br>televance to<br>Jear motivo<br>Toper resea                                                                                                    | ng:<br>o the track<br>ation to the a<br>arch methodo                                                                                                    | iddressed problem<br>ology                                                                                     | Ketten             | r (subsiseder      | t by anoth  | ar revie | 4 (Good)<br>4 (good)<br>5 (very good)<br>4 (good)                                                                                                    |                                      |
| Overall ratin<br>Relevance to<br>Tear motive<br>Toper researcher<br>Tear and co                                                                                                    | ng:<br>o the track<br>ation to the a<br>arch methodo<br>oncise results                                                                                                    | iddressed problem<br>plogy<br>and conclusions                                                                  |                    | T (anheraener      | i by anoth  | ar revie | 4 (Good)<br>4 (good)<br>5 (very good)<br>4 (good)<br>4 (good)                                                                                                    | AVALIAÇ                              |
| overall ratin<br>televance to<br>lear motive<br>roper research<br>lear and co<br>orginality                                                                                                    | ng:<br>o the track<br>ation to the a<br>arch methodo<br>oncise results                                                                                                    | iddressed problem<br>plogy<br>and conclusions                                                                  | ACTICA             | I (suberseder      | i by anoth  | ar revie | 4 (Good)<br>4 (good)<br>5 (very good)<br>4 (good)<br>4 (good)<br>4 (good)<br>4 (good)                                                                                                    | AVALIAÇ                              |
| Overall ratin<br>televance to<br>Tear motive<br>troper researcher and co<br>Tear and co<br>Trginality<br>Contribution                                                                                                    | ng:<br>o the track<br>ation to the a<br>arch methode<br>oncise results                                                                                                    | iddressed problem<br>plogy<br>and conclusions                                                                  | ACTICA             | 1 (superseura      | i by anoth  | ar revie | 4 (Good)<br>4 (good)<br>5 (very good)<br>4 (good)<br>4 (good)<br>4 (good)<br>5 (very good)<br>5 (very good)                                                                                                    | AVALIAÇ                              |
| overall ratin<br>televance to<br>lear motive<br>roper resea<br>lear and co<br>inginality<br>contribution<br>resentation                                                                                                    | ng:<br>o the track<br>ation to the a<br>arch methode<br>oncise results<br>ns<br>n (including g                                                                                                    | iddressed problem<br>ology<br>a and conclusions<br>grammar)                                                    |                    | )                  | i by anoth  | ar revie | 4 (Good)<br>4 (good)<br>5 (very good)<br>4 (good)<br>4 (good)<br>4 (good)<br>5 (very good)<br>5 (very good)<br>5 (very good)                                                                                                    | AVALIAÇ                              |
| Dverall ratin<br>Relevance to<br>Dear motive<br>Proper resea<br>Dear and co<br>Drginality<br>Contribution<br>resentation<br>resentation                                                                                                    | ng:<br>o the track<br>ation to the a<br>arch methode<br>oncise results<br>ns<br>a (including g                                                                                                    | iddressed problem<br>plogy<br>and conclusions<br>grammar)                                                      |                    | )                  | i by anoth  | ar revie | 4 (Good)<br>4 (good)<br>5 (very good)<br>4 (good)<br>4 (good)<br>4 (good)<br>5 (very good)<br>5 (very good)<br>5 (very good)<br>Abstract Accepted                                                                                                    | AVALIAÇ                              |
| Overall ratin<br>Relevance tr<br>Dear motive<br>Proper reset<br>Clear and co<br>Orginality<br>Contribution<br>Presentation<br>Review:                                                                                                    | ng:<br>o the track<br>ation to the a<br>arch methode<br>oncise results<br>ns<br>a (including g                                                                                                    | iddressed problem<br>plogy<br>and conclusions<br>irammar)                                                      |                    | Revie              | w 1         | ar revie | 4 (Good)<br>4 (good)<br>5 (very good)<br>4 (good)<br>4 (good)<br>4 (good)<br>5 (very good)<br>5 (very good)<br>5 (very good)<br>Abstract Accepted                                                                                                    | AVALIAÇ                              |
| verall ratin<br>elevance to<br>lear motive<br>roper resected<br>and co<br>orginality<br>contribution<br>resentation<br>aview:                                                                                                    | ng:<br>o the track<br>ation to the a<br>arch methode<br>oncise results<br>ns<br>a (including g<br>ng:                                                                                              | iddressed problem<br>plogy<br>and conclusions<br>grammar)                                                      |                    | Revie              | w 1         | revie    | 4 (Good)<br>4 (good)<br>5 (very good)<br>4 (good)<br>4 (good)<br>4 (good)<br>5 (very good)<br>5 (very good)<br>5 (very good)<br>Abstract Accepted<br>4 (Good)                                                                                                    | AVALIAÇ                              |
| verall ratir<br>elevance tr<br>lear motive<br>roper reser<br>lear and co<br>rginality<br>ontribution<br>resentation<br>eview:<br>verall ratir<br>elevance tr                                                                                                    | ng:<br>o the track<br>ation to the a<br>arch methode<br>oncise results<br>ns<br>a (including g<br>ng:<br>o the track                                                                               | iddressed problem<br>ology<br>a and conclusions<br>grammar)                                                    |                    | Revie              | w 1         | revie    | 4 (Good)<br>4 (good)<br>5 (very good)<br>4 (good)<br>4 (good)<br>4 (good)<br>5 (very good)<br>5 (very good)<br>Abstract Accepted<br>4 (Good)<br>5 (very good)                                                                                                    | AVALIAÇ                              |
| overall ratin<br>elevance to<br>lear motive<br>roper resea<br>lear and co<br>orginality<br>contribution<br>resentation<br>eview:<br>overall ratin<br>elevance to<br>lear motive                                                                                                    | ng:<br>o the track<br>ation to the a<br>arch methode<br>oncise results<br>is<br>a (including g<br>ing:<br>o the track<br>ation to the a                                                            | iddressed problem<br>plogy<br>r and conclusions<br>grammar)                                                    |                    | Revie              | w 1         | revie    | 4 (Good)<br>4 (good)<br>5 (very good)<br>4 (good)<br>4 (good)<br>4 (good)<br>5 (very good)<br>5 (very good)<br>5 (very good)<br>5 (very good)<br>5 (very good)<br>5 (very good)<br>5 (very good)                                                                                                    | AVALIAÇ                              |
| overall ratir<br>televance to<br>lear motive<br>roper research<br>lear and co<br>orginality<br>contribution<br>resentation<br>testentation<br>testent | ng:<br>o the track<br>ation to the a<br>arch methode<br>oncise results<br>is<br>is (including g<br>ing:<br>o the track<br>ation to the a<br>arch methode                                           | iddressed problem<br>plogy<br>r and conclusions<br>prammar)<br>iddressed problem<br>plogy                      |                    | Revie              | w 1         | revie    | 4 (Good)<br>4 (good)<br>5 (very good)<br>4 (good)<br>4 (good)<br>4 (good)<br>5 (very good)<br>5 (very good)<br>4 (good)<br>5 (very good)<br>5 (very good)<br>5 (ver | AVALIAÇ                              |
| Overall ratin<br>televance to<br>Dear motive<br>troper research<br>Dear and co<br>Draginality<br>Contribution<br>testentation<br>teview:<br>Overall ratin<br>televance to<br>Dear motive<br>roper researcher and co<br>Dear and co                                                                                                    | ng:<br>o the track<br>ation to the a<br>arch methode<br>oncise results<br>is<br>in (including g<br>ing:<br>o the track<br>ation to the a<br>arch methode<br>oncise results                         | iddressed problem<br>plogy<br>r and conclusions<br>(rammar)<br>iddressed problem<br>plogy<br>r and conclusions |                    | Revie              | w 1         | revie    | 4 (Good)<br>4 (good)<br>5 (very good)<br>4 (good)<br>4 (good)<br>4 (good)<br>5 (very good)<br>5 (very good)<br>5 (very good)<br>5 (very good)<br>5 (very good)<br>5 (very good)<br>5 (very good)<br>5 (very good)<br>5 (very good)<br>5 (very good)<br>5 (very good)<br>5 (very good)<br>5 (very good)<br>5 (very good)<br>5 (very good)<br>5 (very good)                                                                                                    | AVALIAÇ                              |
| Overall ratin<br>Relevance to<br>Dear motive<br>Proper resea<br>Dear and co<br>Orginality<br>Contribution<br>Presentation<br>Review:<br>Overall ratin<br>Relevance to<br>Dear motive<br>Proper resea<br>Clear and co<br>Orginality                                                                                                    | ng:<br>o the track<br>ation to the a<br>arch methode<br>oncise results<br>is<br>is (including g<br>ing:<br>o the track<br>ation to the a<br>arch methode<br>oncise results                         | iddressed problem<br>ology<br>i and conclusions<br>irammar)<br>iddressed problem<br>ology<br>i and conclusions |                    | Revie              | w 1         | revie    | 4 (Good)<br>4 (good)<br>5 (very good)<br>4 (good)<br>4 (good)<br>4 (good)<br>5 (very good)<br>5 (very good)<br>5 (very good)<br>5 (very good)<br>5 (very good)<br>5 (very good)<br>5 (very good)<br>5 (very good)<br>5 (very good)<br>4 (good)<br>5 (very good)<br>4 (good)<br>5 (very good)<br>4 (good)<br>5 (very good)<br>4 (good)<br>5 (very good)<br>4 (good)                                                                                                    | AVALIAÇ                              |
| Overall ratin<br>Relevance to<br>Dear motive<br>Proper resea<br>Dear and co<br>Draginality<br>Contribution<br>Presentation<br>Review:<br>Overall ratin<br>Relevance to<br>Dear motive<br>Proper resea<br>Dear and co<br>Draginality<br>Contribution<br>Presentation                                                                                                    | ng:<br>o the track<br>ation to the a<br>arch methode<br>oncise results<br>is<br>is (including g<br>ing:<br>o the track<br>ation to the a<br>arch methode<br>oncise results<br>is<br>o (including o | iddressed problem<br>ology<br>and conclusions<br>(remmar)<br>ology<br>and conclusions                          |                    | Revie              | w 1         | revie    | 4 (Good)<br>4 (good)<br>5 (very good)<br>4 (good)<br>4 (good)<br>4 (good)<br>5 (very good)<br>5 (very good)<br>5 | AVALIAÇ                              |

**13.** Para submeter o artigo final após as correções solicitadas pelos revisores, siga novamente os passos  $\mathcal{V} \in \mathcal{I}2$ .

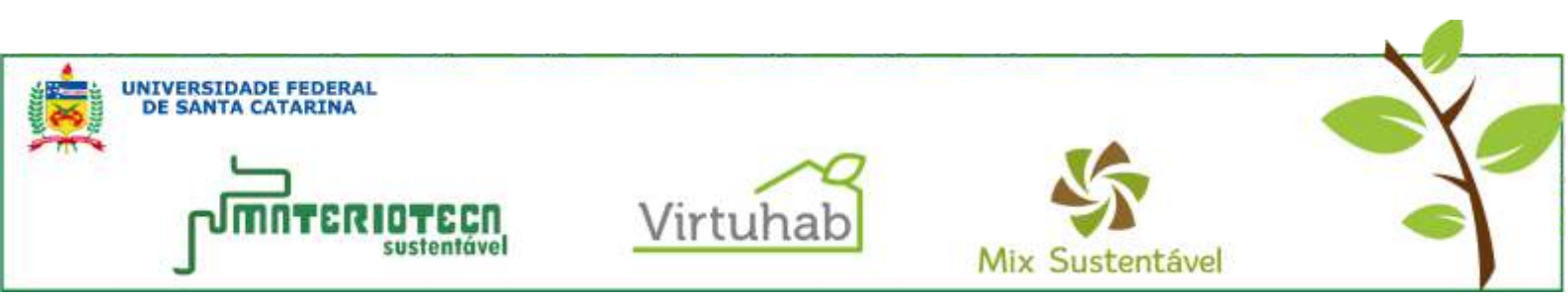